| acesse o |             |      |                                 |             |                                           |  |
|----------|-------------|------|---------------------------------|-------------|-------------------------------------------|--|
| se       | <b>!!</b> ( | Jfjf | Procedimento Operacional Padrão |             |                                           |  |
| CÓDIGO   |             | ,    | Página <b>1</b> de <b>2</b>     | TÍTULO      | Envio de Nota Fiscal/Fatura com<br>Ateste |  |
| VERSÃO   | 3           | DATA | 22/03/2023                      | RESPONSÁVEL | COESF/PROGEFI                             |  |

| Item | Passos                                 | Descrição                                                                                                    | Responsável                                         |
|------|----------------------------------------|----------------------------------------------------------------------------------------------------|-----------------------------------------------------|
| 1    | Verificar o tipo<br>de processo        | Caso se trate de Nota Fiscal/Fatura que tenha contrato, deverá ser aberto<br>um processo de Fiscalização: PROINFRA 07: Fiscalização de Contrato<br>(O processo deverá ser <u>único</u> durante toda a vigência do Contrato, com<br>exceção de obras e contratos com dedicação exclusiva de mão de obra<br>que deverão ser gerados por competência)<br>Caso se trate de Nota Fiscal/Fatura que não tenha contrato, deverá ser<br>aberto um processo de Encaminhamento: GERAL 01: Ofício                                                                                                    | Gestor do<br>Contrato ou<br>Gestor da<br>Unidade    |
| 2    | Abrir um<br>novo<br>processo no<br>SEI | <ul> <li>Na tela inicial do SEI, clicar na aba "Iniciar Processo" (localizada no menu à esquerda) e escolher o Tipo do Processo: "PROINFRA 07: Fiscalização de Contrato" ou "GERAL 01: Oficio". Caso não apareçam todas as opções, clicar no sinal de "+" para listar todos os processos disponíveis.</li> <li>Preencher os campos:</li> <li>Tipo do processo: <i>já é preenchido automaticamente</i></li> <li>Especificação: nome da empresa e número do <i>contrato (quando houver)</i></li> <li>Classificação por assuntos: <i>já é preenchido automaticamente</i></li> <li>Observações desta Unidade: (<i>pode deixar em branco</i>)</li> <li>Nível de Acesso: Público</li> </ul> | Gestor do<br>Contrato ou<br>Gestor da<br>Unidade    |
| 3    | Incluir Nota<br>Fiscal/Fatura          | <ul> <li>Na barra de ferramentas do processo, clicar no botão "Incluir<br/>Documento" e escolher o Tipo de Documento: "Externo".</li> <li>Preencher os campos: <ul> <li>Tipo de documento: selecione a opção "Nota" ou "Fatura" ou<br/>Boleto</li> <li>Data do documento: data em que o documento foi emitido</li> <li>Número / Nome na Árvore: Fiscal (identificar o nº da Nota)</li> <li>Formato: nato digital</li> <li>Nível de Acesso: Restrito<br/>Justificativa: Operações bancárias</li> </ul> </li> <li>Caso tenha mais de uma Nota Fiscal do mesmo fornecedor (mesmo<br/>empenho/contrato), incluir sempre dentro do mesmo processo.</li> </ul>                              | Gestor do<br>Contrato ou<br>Gestor da<br>Unidade    |
| 3.1  | Observação 1:<br>Outros<br>documentos  | <ul> <li>Nos casos em que couber, deverão ser anexados nesse processo<br/>juntamente com a Nota Fiscal outros documentos previstos em<br/>contrato ou no Edital de Licitação como garantia, relatório de<br/>manutenção, GFIP/DCTFWeb, certidões de regularidade, etc.</li> </ul>                                                                                                    | Gestor do<br>Contrato<br>ou<br>Gestor da<br>Unidade |

|        |   |      | Procedimento Operacional Padrão |             |                                           |
|--------|---|------|---------------------------------|-------------|-------------------------------------------|
| CÓDIGO |   |      | Página <b>2</b> de <b>2</b>     | TÍTULO      | Envio de Nota Fiscal/Fatura com<br>Ateste |
| VERSÃO | 3 | DATA | 22/03/2023                      | RESPONSÁVEL | COESF/PROGEFI                             |

| 3.2 | Observação 2:<br>Nota /Fatura<br>em formato<br>físico<br>Incluir<br>documento<br>de ateste | <ul> <li>No caso da Nota Fiscal/Fatura não ser eletrônica e se tratar de um documento físico:</li> <li>Ao Incluir a Nota/Fiscal/Fatura no Passo 3, o formato do documento deverá ser: "digitalizado na unidade" e após sua inclusão, o documento deverá ser autenticado com a ferramenta:</li> <li>Na barra de ferramentas, clicar no botão "Incluir Documento" e escolher o Tipo de Documento: "COESF 01.3: Ateste de Documento Fiscal".</li> <li>Preencher os campos: <ul> <li>Nível de Acesso: Público</li> </ul> </li> <li>Clicar em "Confirmar os Dados"</li> </ul>  | Gestor do<br>Contrato<br>ou<br>Gestor da<br>Unidade<br>Gestor do<br>Contrato<br>ou<br>Gestor da<br>Unidade |
|-----|--------------------------------------------------------------------------------------------|----------------------------------------------------------------------------------------------------|----------------------------------------------------------------------------------------------------|
| 5   | Preencher,<br>salvar e<br>assinar                                                          | <ul> <li>Preencher o formulário que abrirá automaticamente. Caso não seja possível editar o conteúdo, clicar em "Editar Conteúdo" (no menu de ferramentas).</li> <li>*Atenção: O ateste deverá ser preenchido sempre com o valor "bruto" da Nota Fiscal/Fatura. Quando for informado o valor em numeral e por extenso, caso ocorra divergência entre eles, será considerado o valor por extenso.</li> <li>Depois de preenchido todos os campos, clicar em "salvar" e após clicar em "assinar" (a assinatura é feita com a senha utilizada para entrar no SEI).</li> </ul> | Gestor do<br>Contrato<br>ou<br>Gestor da<br>Unidade                                                        |
| 6   | Enviar o<br>Processo                                                                       | Ir no menu de ferramentas do processo, clicar no ícone " <b>Enviar</b><br><b>Processo</b> " e selecionar no campo " <b>Unidade</b> " a unidade conforme<br>descrito abaixo:<br>1 – Sendo Notas de Serviços – Enviar para: SEC-COESF –<br><b>REITORIA-PROGEFI</b><br>2 – Sendo Nota Fiscal de <b>material de consumo</b> - Enviar para:<br>GER-ALMOXARIFADO – PROINFRA, ALMOX-PROINFRA <u>OU</u><br>CAMPUSGV-ALMOX-PATRIMONIO<br>3 – Sendo Nota Fiscal de <b>material permanente</b> – Enviar para: GER-<br>PATRIMÔNIO – PROINFRA                                          | Gestor do<br>Contrato<br>ou<br>Gestor da<br>Unidade                                                        |
|     |                                                                                            | Dúvidas poderão ser esclarecidas pelo e-mail: <u>coesf@ufjf.br</u>                                                                                                    |                                                                                                    |